## GRATULUJEME K NÁKUPU SMART MONITORU OD SAMSUNGU S APLIKACÍ SKYLINK LIVE TV NA 3 MĚSÍCE ZDARMA<sup>\*</sup>

## Aktivujte si službu Skylink Live TV na 3 měsíce zdarma:

- 2 Zapojte Smart monitor dle přiloženého návodu od výrobce a připojte jej k internetu.
- 2 Aplikaci Skylink Live TV naleznete v Samsung app storu. Do vyhledávače zadejte Skylink a vyberte verzi aplikace dle vašeho regionu (CZ nebo SK). Následně aplikaci nainstalujte.
- Pro využití nabídky Skylink Live TV na 3 měsíce zdarma je nutné nejdříve provést krátkou registraci a uplatnit slevový kód na webové stránce: www.vyzkousejskylink.cz
  - Klikněte na Vyzkoušet zdarma a proveďte registraci.
  - → Slevový kód vyplňte do políčka "Slevový kód" a klikněte na Použít. → Slevový kód POUŽÍT Automaticky se Vám tak navýší počet měsíců zdarma na 3 měsíce.
  - → Dokončete celou registraci až dokonce. Po ověření Vaší totožnosti pomocí emailu a nastavením hesla můžete začít sledovat Skylink Live TV.
- Službu Skylink Live TV můžete na Vašem Smart monitoru spustit dvěma způsoby. Klikněte na ikonu aplikace Skylink Live TV – Přihlásit se:
  - Pomocí přihlašovacích údajů použijte login a heslo které jste si vytvořil při registraci.
  - Pomocí QR kódu naistalujte si aplikaci do mobilního telefonu/tabletu, přihlaste se a v Menu nabídce vyberte Spárovat TV s QR kódem.

Podrobný popis služby Skylink Live TV je dostupný na www.skylink.cz/ke-stazeni.